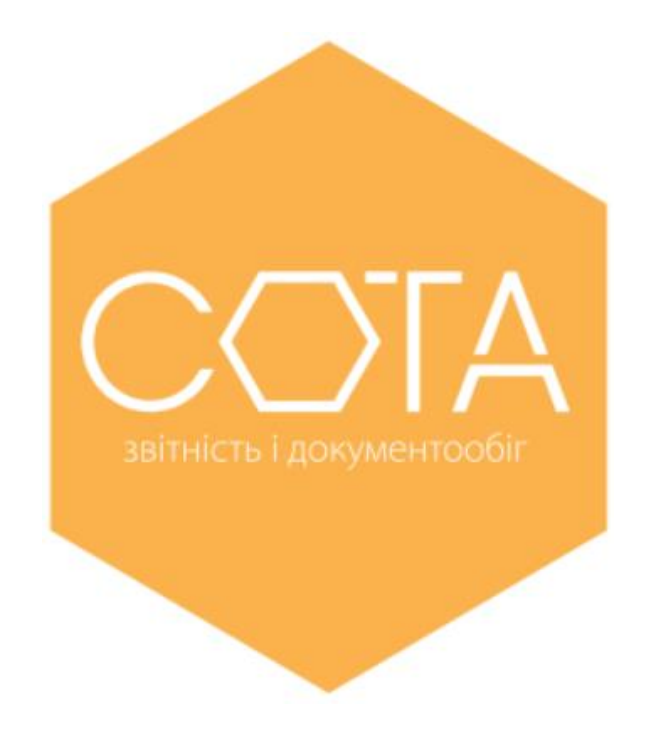

## Автоматичне продовження дії сертифікатів. Яким чином це зробити у веб-сервісі «СОТА»?

ЗВІТНІСТЬ ТА ЕЛЕКТРОННИЙ ОБМІН ДОКУМЕНТАМИ з будь-якої точки світу

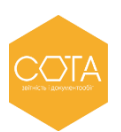

Автоматичне продовження дії сертифіката відбуватиметься на основі даних вашого діючого сертифіката.

Якщо до закінчення терміну дії вашого актуального сертифіката залишилося 45 днів або менше, у веб-сервісі «СОТА» з'явиться попередження про закінчення дії сертифікатів. Натиснувши кнопку **Замовити сертифікати** ви почнете процедуру продовження дії сертифікатів.

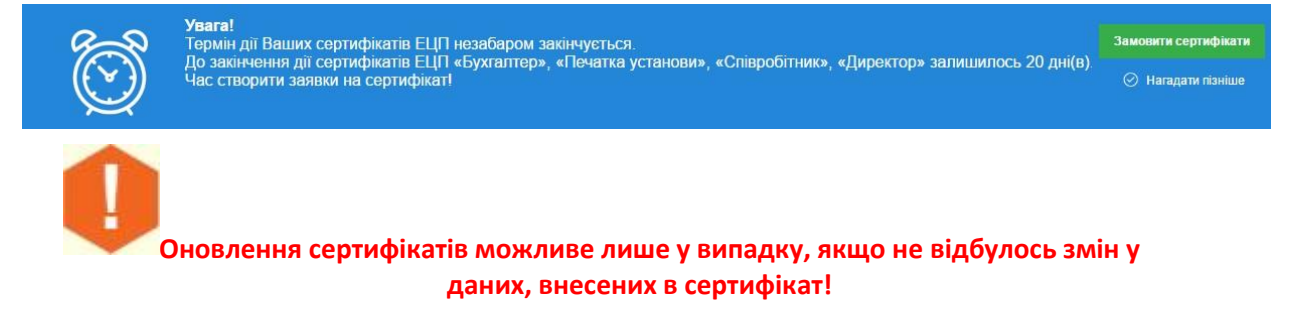

## Крок 1. Оберіть сертифікати для автоматичного продовження

1. У вікні Формування заявок оберіть Оновити сертифікати без візиту до офісу

| Формування заявок                                                    | $\otimes$ |  |  |
|----------------------------------------------------------------------|-----------|--|--|
| Эамовити нові сертифікати<br>Оновити сертифікати без візиту до офісу |           |  |  |
| 🔗 ок 💦 🐼 відміна                                                     |           |  |  |

2. Далі, вкажіть прізвище, ім'я та по-батькові особи, що відповідатиме за обслуговування сертифікатів установи та її контактний номер телефону.

3. В полі **Парольний діалог** вкажіть будь-яке слово чи словосполучення, яке слугує підтвердженням у разі, якщо потрібно <u>заблокувати</u> даний сертифікат в телефонному режимі.

4. Далі слід вкажіть, які саме сертифікати ЕЦП необхідно продовжити, проставивши у відповідному полі позначку.

У разі потреби відкоригуйте адресу електронної пошти. Некоректно введена електронна адреса позначається червоним кольором.

Зверніть увагу! Дати початку та закінчення терміну дії сертифікатів будуть автоматично перенесені у заявку на формування сертифікатів. За замовчуванням, встановлений термін 2 роки.

Дата початку дії сертифікату співпадає з датою створення заявки на продовження сертифікату.

Для Вашої зручності також прописується Сума до сплати.

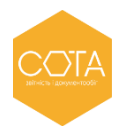

| 333000                                        | 00 - ТОВ "ПРОБА'                 |                                                          |                                                       |                                              |                 |               | 🙆 дд             |            |
|-----------------------------------------------|----------------------------------|----------------------------------------------------------|-------------------------------------------------------|----------------------------------------------|-----------------|---------------|------------------|------------|
| Ha                                            | ⊖<br>ступний                     |                                                          |                                                       |                                              |                 |               | Повідомлення (1) | 8          |
| явки на сертис                                | фікат Ство                       | рити                                                     |                                                       |                                              |                 |               |                  |            |
| новіть сертис                                 | <b>рікати ЕЦП бе</b> з           | візиту до офісу з пакето                                 | м документів!                                         |                                              |                 |               |                  |            |
| aara! Умовами<br>еревірте актуа               | успішного опра<br>льність адреси | цювання є відсутність змін<br>електронної пошти та відре | у даних сертифіката (ПІБ<br>здагуйте за необхідності. | 5, адреса, назва організації і т.д.) та наяв | ність оплати.   |               |                  |            |
| аявка                                         |                                  |                                                          |                                                       |                                              |                 |               |                  |            |
| .Б уповноваженої особи: Петров Петро Іванович |                                  |                                                          |                                                       |                                              |                 |               |                  |            |
| Телефон уповноваженої особи:                  |                                  |                                                          | 0441234567                                            |                                              |                 |               |                  |            |
| Парольний діалог:                             |                                  | пароль                                                   |                                                       |                                              |                 |               |                  |            |
| Сертифікат<br>підписання                      | Сертифікат<br>шифрування         | Заявка                                                   | ЄДРПОУ/ІПН                                            | Назва                                        | організації/ПІБ |               | E-mail           |            |
|                                               |                                  | Печатка установи                                         | 33300000                                              | Київська обласна філія ПАТ "ТЕСТ"            |                 | 33300000@ukr. | net              | 1          |
| 1                                             |                                  | Бухгалтер                                                | 1199118811                                            | Солодовник Л.С.                              |                 | 33300000@ukr. | net              |            |
|                                               |                                  | Співробітник                                             | 4445554445                                            | Хоменко О. С.                                |                 | 33300000@ukr. | net              |            |
| 1                                             |                                  | Директор                                                 | 5645232228                                            | Прусов С.І.                                  |                 | 33300000@ukr. | net              |            |
|                                               |                                  |                                                          |                                                       |                                              |                 |               | Сума до сплати:  | 349.00грн. |
|                                               |                                  |                                                          |                                                       |                                              |                 |               |                  |            |
|                                               | 1                                |                                                          |                                                       |                                              |                 |               |                  |            |
| мін дії 2 роки                                | ]                                |                                                          |                                                       |                                              |                 |               |                  |            |
| Надаю згоду н                                 | а публікацію се                  | отифікатів на загальнодост                               | упному ресурсі АЦСК                                   |                                              |                 |               |                  |            |
|                                               |                                  |                                                          | Змінити                                               |                                              |                 |               |                  |            |

Натиснувши на кнопку **Змінити** відкриється вікно *Заявка*, в якому ви можете змінити термін дії нових сертифікатів з *2 років* на *1 рік*. Також, є можливість зняти позначку **Надаю згоду на публікацію сертифікатів на загальнодоступному ресурсі АЦСК**.

| Заяв                                           | ка 🛞                             |
|------------------------------------------------|----------------------------------|
| Термін дії                                     | 2 роки▼                          |
| 📝 Надаю згоду на публікацію се<br>ресурсі АЦСК | ртифікатів на загальнодоступному |
| 🕢 ок                                           | 🔿 відміна                        |
|                                                |                                  |
| алаштувань натисніть на кнопку                 | _→<br>Наступний                  |

## Крок 2. Згенеруйте новий секретний ключ та відправте заявку на формування сертифікату

1. У відкритому вікні *Генерація ключа* введіть пароль існуючого та нового секретного ключа, та натисніть кнопку ОК.

Пароль повинен складатись мінімум із трьох символів. Пароль може складатися з будь яких комбінацій букв, цифр, інших символів.

У випадку, коли ви генеруєте секретні ключі на захищений носій необхідно вводити пароль до самого носія.

Увага! Кожен користувач повинен зберігати секретний ключ у таємниці та вживати заходи щодо запобігання його втрати, розкриття та несанкціонованого використання.

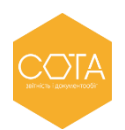

Після усіх

| Ге                                                                                                    | нерація кл | юча       |         |      |  |
|----------------------------------------------------------------------------------------------------|------------|-----------|---------|------|--|
| Печатка установи: підписання<br>ТОВ "Капітошка-сервіс"                                                                                               |            |           |         |      |  |
| Існуючий ключ                                                                                                    |            |           |         | ···· |  |
| <ul> <li>Эберегти секретний ключ у файл</li> <li>Эберегти секретний ключ на захищений носій</li> <li><u>У мене немає захищеного носія</u></li> </ul> |            |           |         |      |  |
| Повторіть пароль                                                                                                    |            |           |         |      |  |
| Введіть пароль існуючого та нового ключа, натисніть ОК та<br>збережіть файл секретного ключа(.zs2).                                                  |            |           |         |      |  |
| ОК                                                                                                    |            | $\otimes$ | відміна |      |  |

 В залежності від налаштування вашого браузера секретний ключ буде збережено або в заздалегідь вказане місце, або запропонує обрати каталог для збереження файлу, або ж на захищений носій.

Операції, описані у пунктах 1 – 2 «Кроку 2», будуть автоматично повторені для всіх обраних сертифікатів.

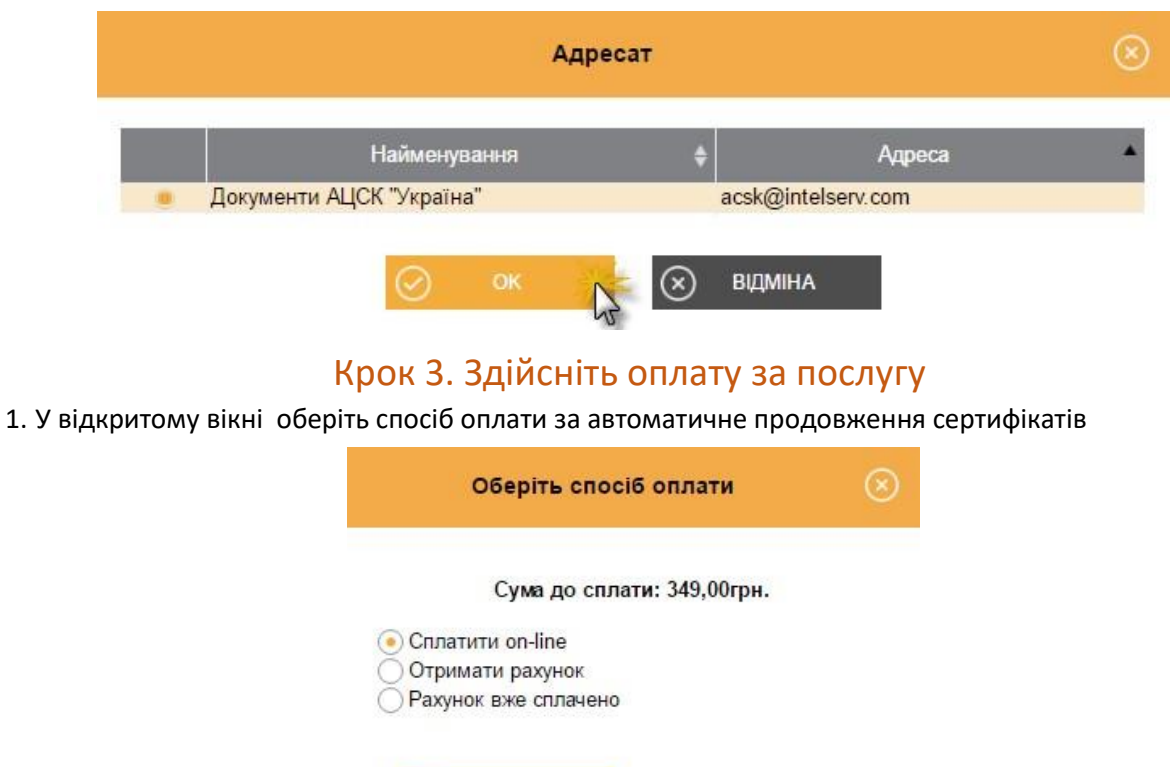

3. Відправте заявку на адресу сервера АЦСК Україна.

Сплатити on-line - оплатити послуги за допомогою платіжної системи онлайн;

відміна

• Отримано рахунок - веб-сервіс сформує рахунок-фактуру на сплату послуг, що може бути оплачений у будь-якій банківській установі;

• Рахунок вже сплачено – оплата була здійснена, але кошти ще не надійшли у АЦСК, заявка буде опрацьована після надходження коштів.

Після вибору натисніть ОК.

2. Якщо оновлення сертифікатів було заздалегідь оплачене, та кошти надійшли до АЦСК, відкриється вікно повідомлення про успішне відправлення заявки.

| Формування заявок                                                          |   |  |  |  |
|----------------------------------------------------------------------------|---|--|--|--|
| Вітаємо! Ви успішно відправили заявки. Очікуйте генерацік<br>сертифікатів. | 2 |  |  |  |
| ОК                                                                         |   |  |  |  |

3. Через деякий час вам надійде відповідь із результатом обробки ваших сертифікатів.

Зверніть увагу! Ви повинні отримати квитанцію №1 та квитанцію №2. Фінальною квитанцією буде квитанція №2, де буде вказано результат обробки вашої заявки.

## Крок 5. Надішліть повідомлення про реєстрацію електронного цифрового підпису

«Повідомлення про надання інформації щодо електронного цифрового підпису» подається в таких випадках:

1. Зміна посадових осіб або реєстрація нових (наприклад, бухгалтер), що підписують електронні документи;

2. Реєстрації нових сертифікатів у випадку не завершення дії попередніх сертифікатів.

Для створення та відправлення **Повідомлення про надання інформації щодо** електронного цифрового підпису в веб-сервісі СОТА необхідно виконати дії у наступній послідовності:

**1.** З *Головного меню* увійдіть в **Звітність – Реєстр звітів** – оберіть період створення звіту та натиссніть *Файл – Створити звіт*.

**2.** Для юридичних осіб у розділі **Державна фіскальна служба** – підрозділу **Інше** із реєстру бланків оберіть бланк **J1391103** «Повідомлення про надання інформації щодо електронного цифрового підпису».

Якщо Ви фізична особа-підприємець (ФОП) оберіть **Державна фіскальна служба** – **Звітність фізичних осіб** бланк **F1391103** «Повідомлення про надання інформації щодо електронного цифрового підпису».

**3.** Внесіть необхідні дані про посадових осіб в табличну частину документу, а також дані про печатку підприємства.

Для того, щоб додати рядок, натисніть відповідну кнопку зліва від таблиці.

4. Перевірте документу та підпишіть.

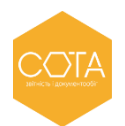

**Зверніть увагу!** *Повідомлення* необхідно підписати <u>усіма новими сертифікатами посадових</u> <u>осіб, що вказані в табличній частині *Повідомлення*, а після - підписати сертифікатом керівника, яким було підписано Договір.</u>

- 5. Відправте Повідомлення у контролюючий орган.
- 6. Дочекайтеся позитивної відповіді від контролюючого органу.

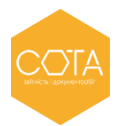